## Überweisung – einfach erklärt.

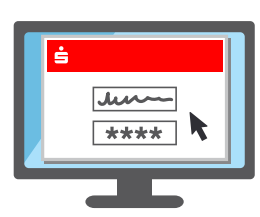

 Wie gewohnt mit Anmeldename und PIN im Online-Banking der Sparkasse anmelden.

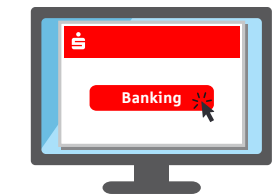

auf "Überweisung" klicken – zu finden im "Finanzstatus" oder unter "Banking".

2. Im Online-Banking

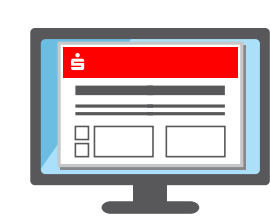

3. Das Überweisungsformular ausfüllen und absenden.

4. Der nächste Schritt unterscheidet sich, je nachdem welches TAN-Verfahren genutzt wird:

| 123456 | giocard    |
|--------|------------|
|        | 1234567890 |
|        |            |

## chipTAN

- → Es erscheint in der Regel eine Grafik in Form eines QR-Codes oder Flicker-Codes.
- → Die Sparkassen-Card\* oder Banking-Card\* in den TAN-Generator einführen und diesen an die Position der Grafik auf dem Bildschirm halten.
- → Die Daten werden nun eingelesen und übertragen.
- → Auf dem Display des TAN-Generators werden die wichtigsten Daten der Überweisung und die TAN angezeigt.

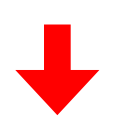

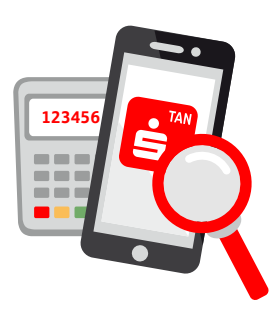

 Für beide Verfahren gilt: die Auftragsdaten auf ihre Richtigkeit überprüfen.

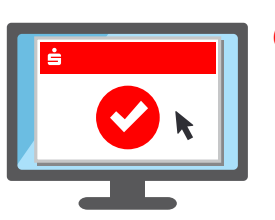

 6. Stimmen die Daten überein, kann der Auftrag freigegeben werden. Fertig!

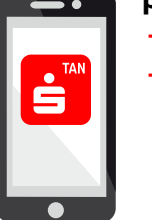

## pushTAN

- → Die S-pushTAN-App öffnet sich.
- → Zugangspasswort eingeben und bestätigen oder alternativ die App mithilfe eines Fingerabdrucks (Touch ID) oder durch Gesichtserkennung (Face ID) entsperren.
- → Anschließend werden in der App die wichtigsten Daten der Überweisung angezeigt.

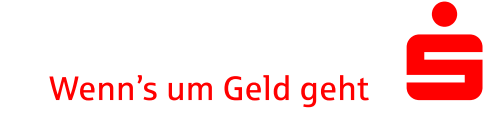